# **1. Once you register your team log into your account (Coaches Portal) on burbankparks.com.**

| Catalog                                                                                            | Connect                                                                                                    |       |                      |      |                           |       | Internal        | Policies 🕼 | Help       | Lo<br>Ca | g Out |
|----------------------------------------------------------------------------------------------------|----------------------------------------------------------------------------------------------------|-------|----------------------|------|---------------------------|-------|-----------------|------------|------------|----------|-------|
| Clear All Filters                                                                                  | Welcome!                                                                                                    | 132   | Recreation Guide     | 0    | Adult Sports (7           |       | Afterschool Da  | ze 🕢       | Aquat      | ics      | 146   |
| R Filter                                                                                           | Camps                                                                                                    | 130   | Facility Rentals     | 65   | Parent & Child Classes 12 |       | PASS Program    | n 🚺        | Preschool  | Classes  | 25    |
| Keyword or code X                                                                                  | Special Events                                                                                                    | 2     | Stough Canyon Nature |      | Teen/Adult Classes 109    | ,     | Valley Skate Pa | ark  5     | Youth Cla  | asses    | 69    |
| Location –                                                                                         | Youth Sports                                                                                                    | 83    | Sports POS           | 1    |                           |       |                 |            |            |          |       |
| McCambridge Park     McCambridge Recr     Olive Recreation C     Planet Namaste     Ralph Foy Park | Welcome to the NEW www.burbankparks.com online registration platform.<br>Please create a new user name to continue. User names from the previous system (eTrak) are no longer valid. Thank you.<br>See Instructions on how to set up your account ( <b>link</b> ). |       |                      |      |                           |       |                 |            |            |          |       |
| Robert E. Gross Park  Robert R. Ovrom C  Stough Canyon Nat                                         | Burba                                                                                                    | nk Re | sident Registration  | Marc | h 2, 2021 at 9:00 am   O  | pen R | Registration    | March 9th  | at 9:00 am | ı        |       |

**2.** Click on Account to access MY DASHBOARD, then click on the team name you want to invite the players to join.

|                                   | talog L Account                   | f Connect         |                          |          |         |       |       | Internal    | Policies                        | 🕑 Help     | Log Out |
|-----------------------------------|-----------------------------------|-------------------|--------------------------|----------|---------|-------|-------|-------------|---------------------------------|------------|---------|
| MY                                | DASHBOA                           | RD                |                          |          |         |       |       |             |                                 |            |         |
| ACCOUN                            | ITMEMBERS                         |                   | Player on Team Co        | oach/Man | ager of | Team  |       |             | Brows                           | e/Register | Now!    |
|                                   |                                   |                   | E SENIOR SOFTBALL SUNDAY | SUMME    | R 2021  | STANE | DINGS |             | 📁 Account St                    | atements   |         |
| $\bullet$                         | 91510                             | K, CA             | # Team                   | GP       | w       | L     | Ties  | 70          | Fransaction History             |            |         |
|                                   | P.O. Box 6459 Burbank, CA Ø       | -                 | 1 Burbank White Sox      | 0        | 0       | 0     | 0     | 0.0%        | 🖽 Manage M                      | emberships |         |
| $\bullet$                         |                                   | k, CA 🧪           | 2 Silver Plus            | 0        | 0       | 0     | 0     | 0.0%        | 🗟 Manage Pa                     | yment Acco | ounts   |
|                                   |                                   | 2                 | 3 Grays                  | 0        | 0       | 0     | 0     | 0.0%        | f Linked Acc                    | ounts      |         |
| $\bullet$                         | P.O. Box 6459 Burban<br>91510     | k, CA 🧪           | 4 Mean Machine           | 0        | 0       | 0     | 0     | 0.0%        | <ul> <li>Waiting Lis</li> </ul> | t Status   |         |
|                                   |                                   | <b>منب</b>        | 5 (A) Panthers           | 0        | 0       | 0     | 0     | 0.0%        | 🗸 Check-In H                    | istory     |         |
| P.O. Box 6459 Burbank, C<br>91510 | k, CA 🧪                           | 6 Mighty Sluggers | 0                        | 0        | 0       | 0     | 0.0%  | Contact Pre | eferences                       |            |         |
|                                   | Freedom M<br>P.O. Box 6459 Burban | k, CA 🧪           |                          | •        | •       | •     | -     |             | iii Event Cale                  | ndar       |         |

### 3. You will be redirected to the Coach's Portal. Click on "Invite".

| City of Burbank Parks & Recreation<br>Senior Softball SUNDAY Summer 2021                                                                                                    |                        |                                                |                  |                                     |                                   | on                | Mighty Sluggers   |  |  |
|----------------------------------------------------------------------------------------------------|------------------------|------------------------------------------------|------------------|-------------------------------------|-----------------------------------|-------------------|-------------------|--|--|
| evious Game                                                                                                    |                        | Upco                                           | oming            | g Games                             |                                   |                   |                   |  |  |
|                                                                                                    |                        |                                                |                  |                                     |                                   |                   |                   |  |  |
| No game scheduled                                                                                                    |                        |                                                | No ga            | ame sche                            | eduled                            | No game scheduled | No game scheduled |  |  |
| _                                                                                                    |                        |                                                |                  |                                     |                                   |                   | $\frown$          |  |  |
| E Standings                                                                                                    | GP                     | w                                              | L                | Ties                                | %                                 | 🕼 Roster          | + Invite ⊠ Cor    |  |  |
| E Standings<br>Team<br>Burbank White Sox                                                                                                    | <b>GP</b><br>0         | <b>W</b><br>0                                  | L                | Ties<br>0                           | %                                 | 🕼 Roster          | + Invite 🖾 Cor    |  |  |
| Team Burbank White Sox Silver Plus                                                                                                    | <b>GP</b><br>0         | <b>w</b><br>0                                  | L<br>0           | Ties<br>0<br>0                      | %<br>0.0%<br>0.0%                 | 🖲 Roster          | + Invite ⊠ Cor    |  |  |
| Team<br>We Burbank White Sox<br>Silver Plus<br>We Grays                                                                                                    | <b>GP</b><br>0<br>0    | <b>w</b><br>0<br>0                             | L<br>0<br>0      | <b>Ties</b> 0 0 0 0                 | %<br>0.0%<br>0.0%                 | ∕∎ Roster         | t invite ⊠ co     |  |  |
| Team<br>Burbank White Sox<br>Silver Plus<br>Grays<br>Mean Machine                                                                                                    | GP<br>0<br>0<br>0      | <b>w</b><br>0<br>0<br>0                        | L<br>0<br>0      | <b>Ties</b> 0 0 0 0 0 0             | %<br>0.0%<br>0.0%<br>0.0%         | Proster           |                   |  |  |
| Standings         Team         Image: Standings         Image: Standings | GP<br>0<br>0<br>0<br>0 | <b>w</b> 0 0 0 0 0 0 0 0 0 0 0 0 0 0 0 0 0 0 0 | L<br>0<br>0<br>0 | <b>Ties</b> 0 0 0 0 0 0 0 0 0 0 0 0 | %<br>0.0%<br>0.0%<br>0.0%<br>0.0% | Roster<br>No ros  | ter available     |  |  |

4. Enter the required\* information of the player that you want to invite to join your team.

| 🕒 Roster      |            | + Invite | 🖶 Print | 🖾 Contact   |
|---------------|------------|----------|---------|-------------|
| First Name*   | First Name |          |         |             |
| Last Name*    | Last Name  |          |         |             |
| Email*        | Email      |          |         |             |
| Player Number | ##         |          |         |             |
| Note          |            |          |         |             |
|               |            |          |         |             |
|               |            | 🛇 Car    | ncel 🔉  | Send Invite |

## 5. Once you enter the players' information the player/guardian will receive an email invite to confirm their spot on the team.

freedom,

You have been invited by Freedom McCullough to confirm your spot on the team!

#### Join Mighty Sluggers

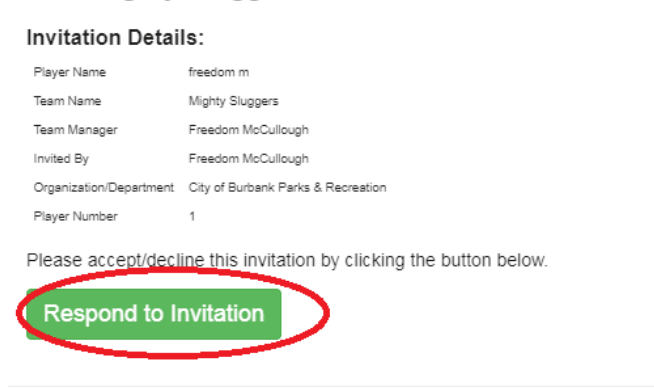

### 6. To confirm the team invite each player/guardian will need to create an account (or log into an existing account) fill in their information.

**Confirm Team Invite** 

| League              | Senior Softba             | Senior Softball SUNDAY Summer 2021                                                                                                    |          |  |  |  |  |  |  |  |
|---------------------|---------------------------|----------------------------------------------------------------------------------------------------|----------|--|--|--|--|--|--|--|
| Team                | Mighty                    | Mighty Sluggers                                                                                                    |          |  |  |  |  |  |  |  |
| Player              | First Name<br>Create a A  | First Name         christine         Last Name         r           Create a Account         Log In To Account         Or         Decline Team Invite |          |  |  |  |  |  |  |  |
| Team Manager        | Freedom Mo                | Cullough                                                                                                    |          |  |  |  |  |  |  |  |
| Coached By          |                           |                                                                                                    |          |  |  |  |  |  |  |  |
| Team Roster         | christine r (#            | christine r (#1)                                                                                                    |          |  |  |  |  |  |  |  |
| Confirm Team Invite |                           |                                                                                                    |          |  |  |  |  |  |  |  |
| League              | Senior Softball SUNDAY Su | mmer 2021                                                                                                    |          |  |  |  |  |  |  |  |
| Team                | Mighty Sluggers           | Mighty Sluggers                                                                                                    |          |  |  |  |  |  |  |  |
| Player              | First Name EDOB           | Last Name M/DD/YYYY Gender                                                                                                    | m<br>- • |  |  |  |  |  |  |  |
| Team Manager        | Freedom McCullough        | Freedom McCullough                                                                                                    |          |  |  |  |  |  |  |  |
| Coached By          |                           |                                                                                                    |          |  |  |  |  |  |  |  |
| Team Roster         | christine r (#1)          | heedon m (#1)                                                                                                    |          |  |  |  |  |  |  |  |

#### 7. If presented, click any prompts required for registration then confirm team invite.

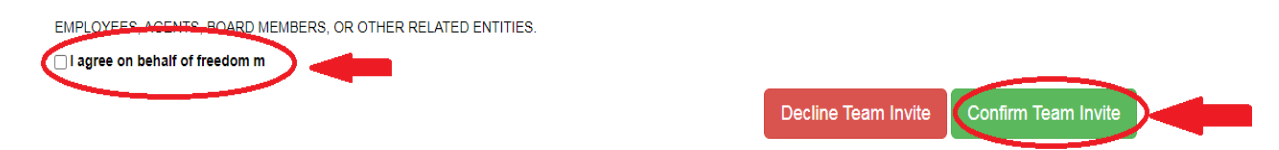

If you have any questions please reach out to us via email at adultsports@burbankca.gov or call us Mon-Fri 9-6pm at (818) 238-5330.